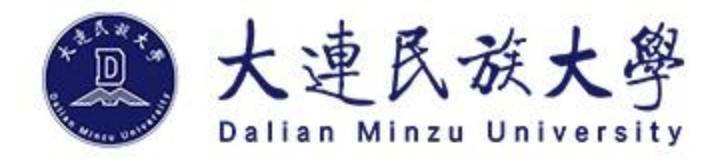

# **学生选课操作指南** 欢迎2022级新生

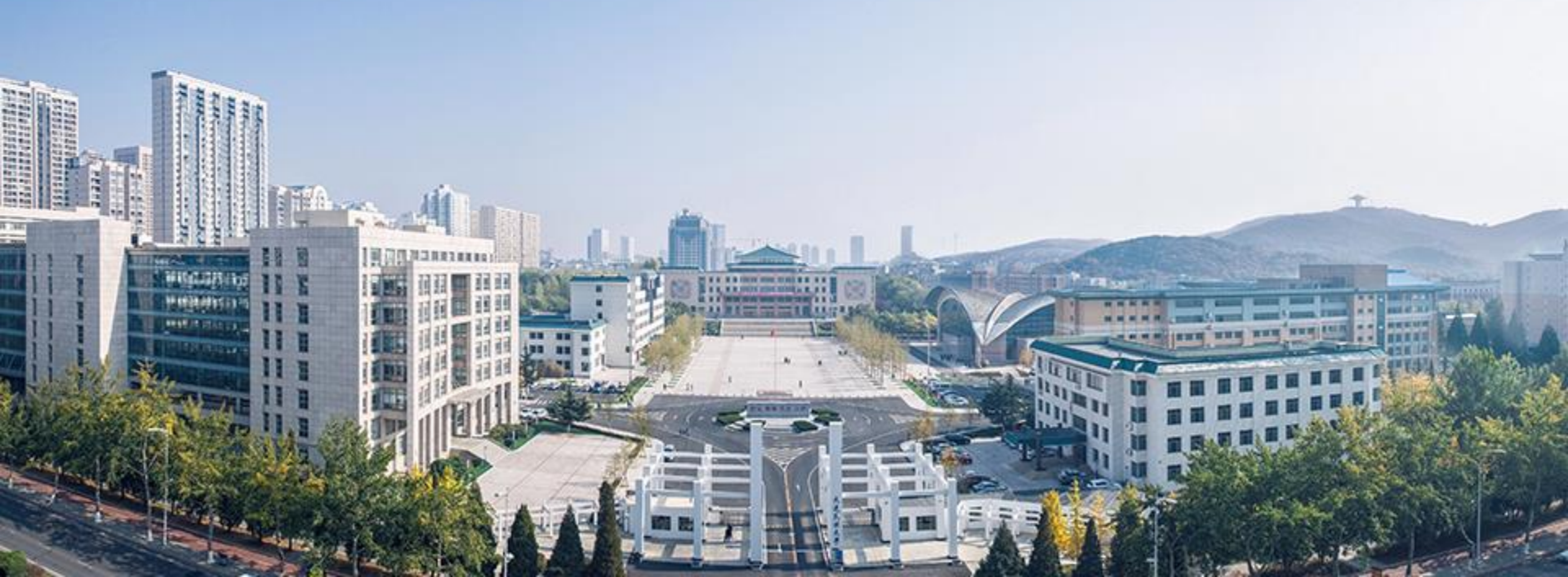

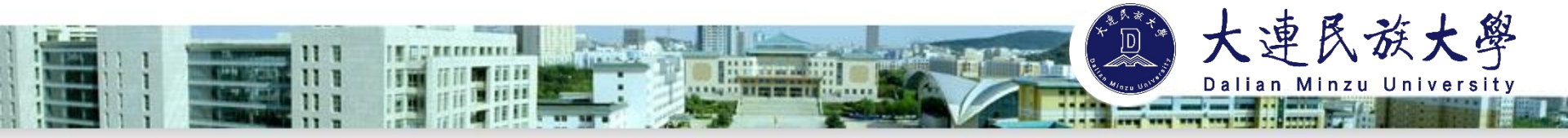

## 选课流程

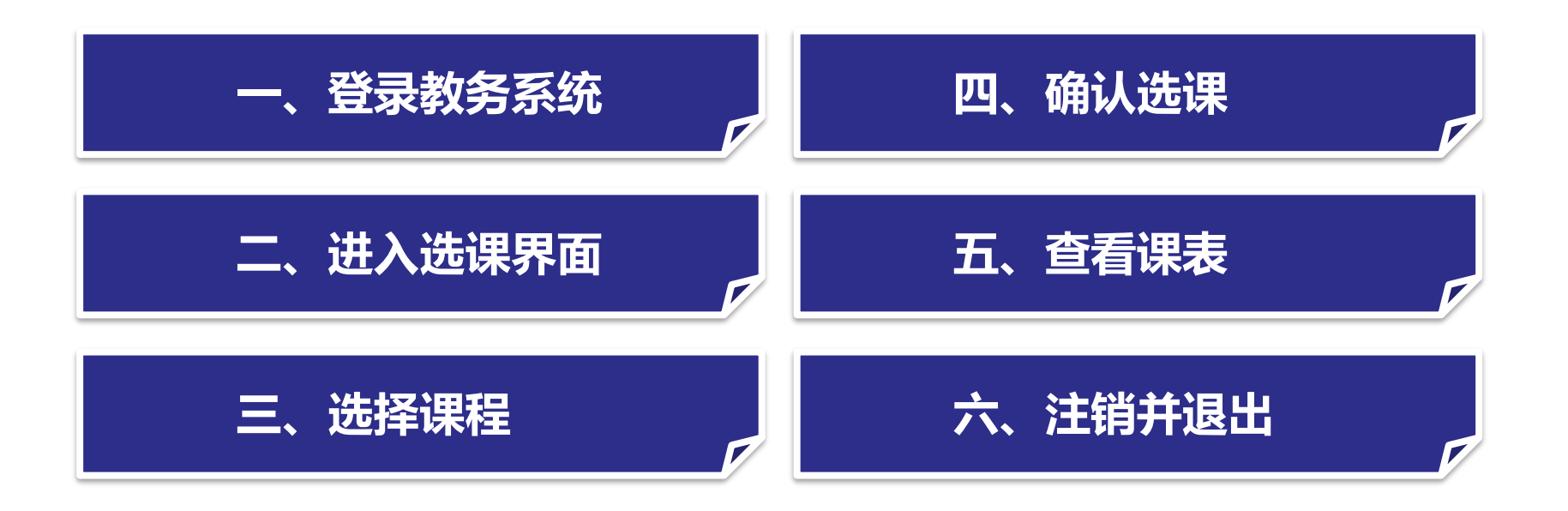

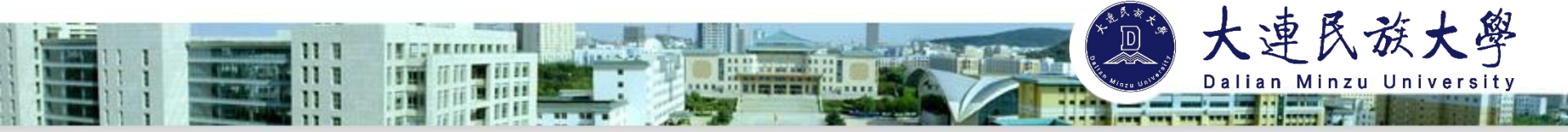

一、登录教务系统

大学期间所有的选课操作均通过教务系统学生端进行操作。登录用户名为**学号**,初始 密码为**身份证后八位**。

校内登录方式:登陆大连民族大学网站,点击右上方"信息门户"进入"教务系统"。

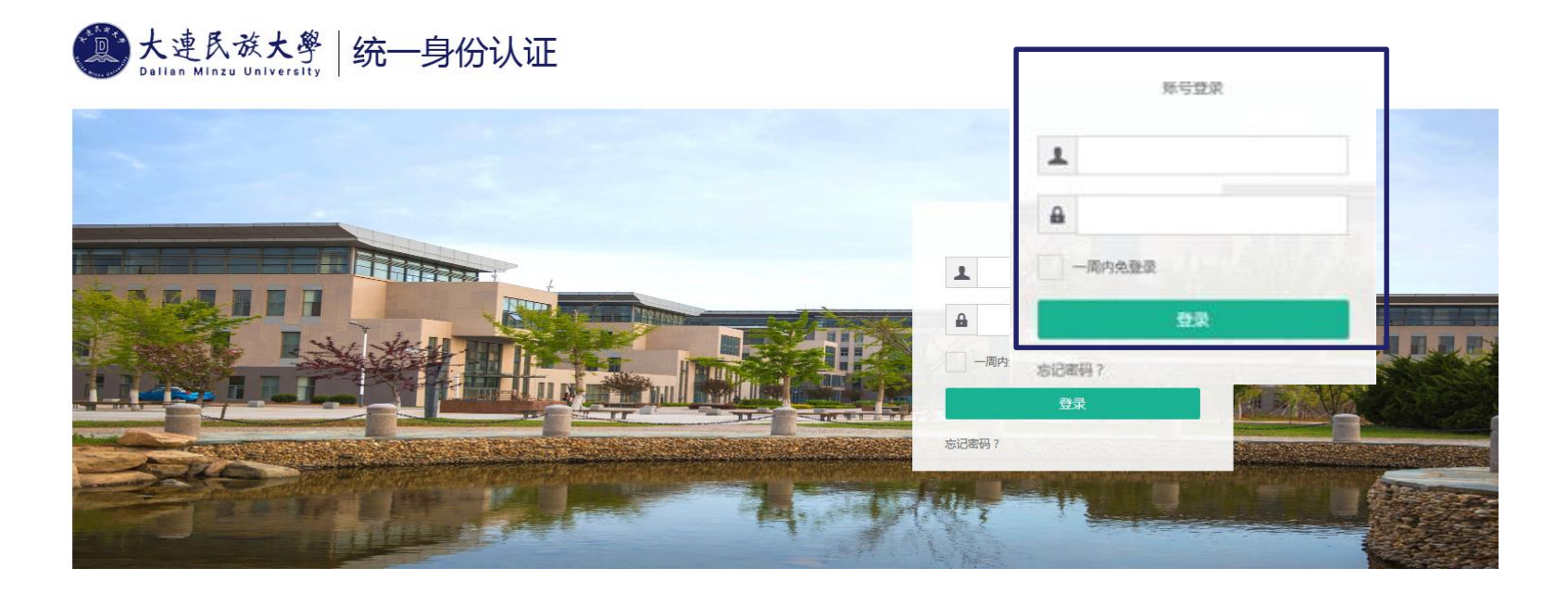

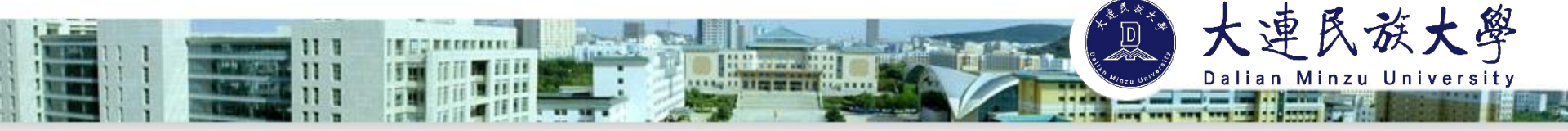

#### 校外登录方式:

1.电脑进入学校主页:<u>http://www.dlnu.edu.cn</u>,点击右上角 "VPN服务-网瑞达VPN",登录综合教务。

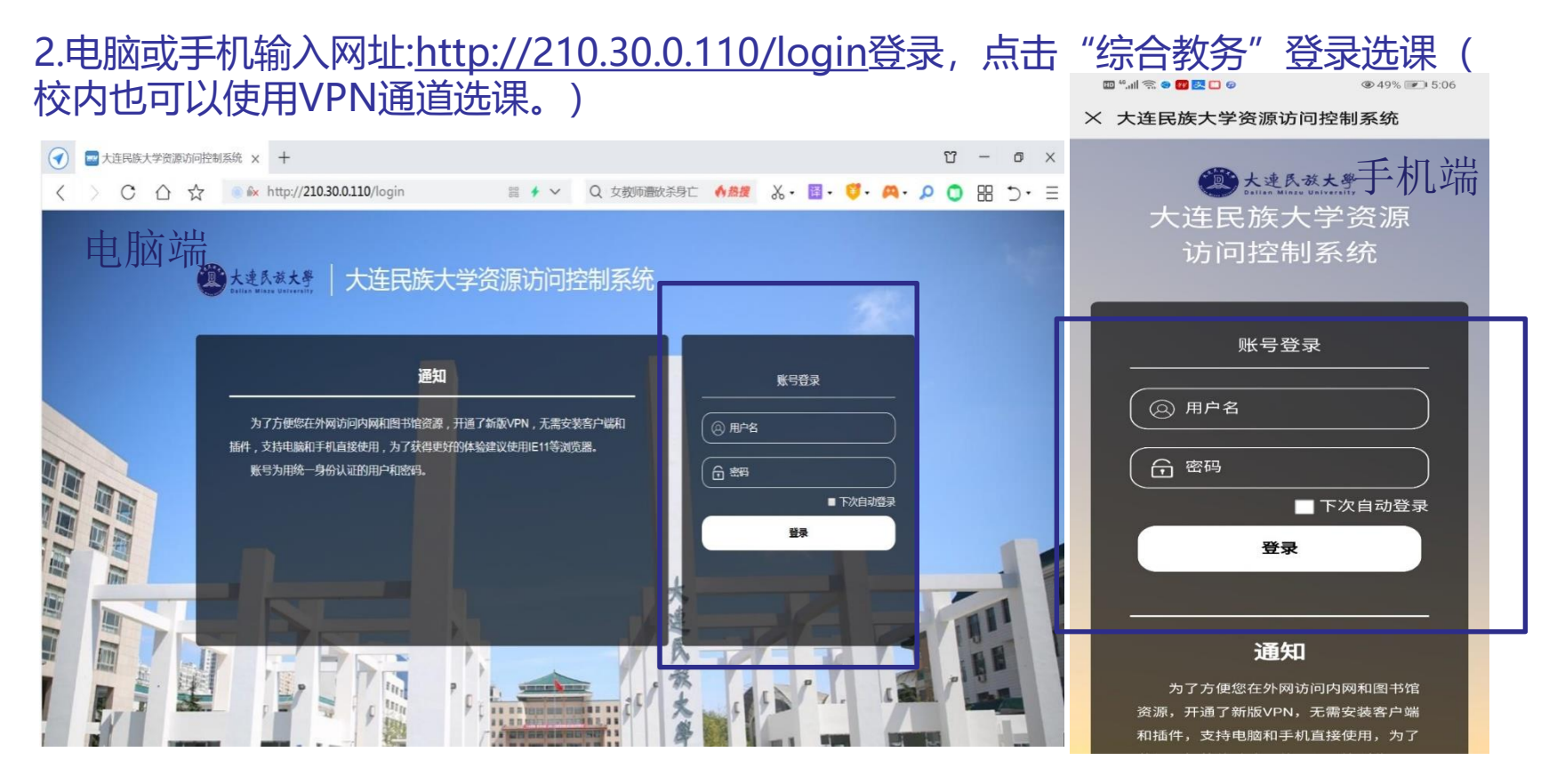

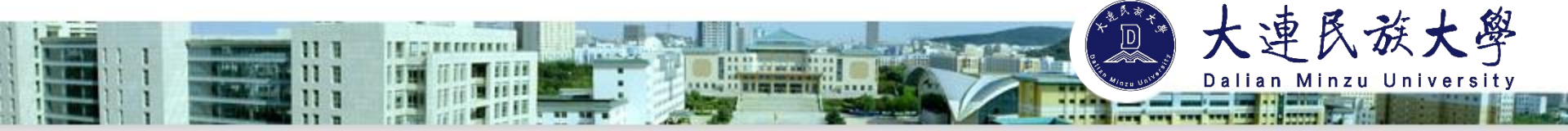

二、进入选课界面

在教务系统,学生可以进行校历查询、专业方案查询、选课,查看成绩、查询空闲教 室等。

左侧"理论选课"下方有选课公告、选课方案、已选课程、已选课程删除或确认、未 选中已删除课程等。

下面的重点是进行选课操作:点击"本学期课表"→"选课方案",进入选择课程的 界面。

| 理论选课                           | ★                         | <sup>次进先摇 外垂<sup>5</sup></sup> |
|--------------------------------|---------------------------|--------------------------------|
| 选课公告 选课方案                      |                           | <u>本学期误表</u>                   |
| 已选课程<br>已选课程删除或确认<br>未选中,已删除课程 | <mark>开动体记</mark><br>是动信息 | 方案完成镜风级计<br>力室完成镜风             |
|                                | <b>教が汗台</b><br>数学評査       | <u> 考支</u><br><u> </u>         |
| ▲子規味衣                          | 学生自习   芝用放金装饰             | 25/n B.                        |

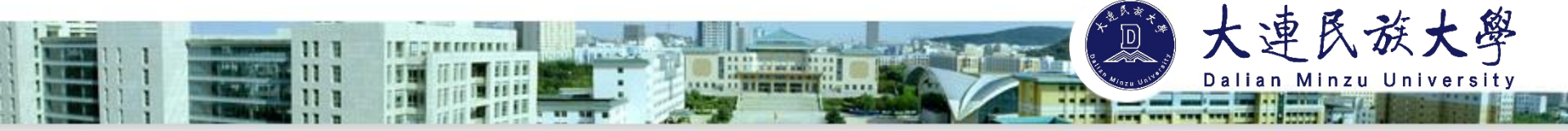

选择课程 Ξ.

可选课程按照类别分课组,点击课组类别查看对应课程列表进行选择。课组类别选择在 表格顶部,选择按扭在表格左侧。

勾选需要选择的课程后,点击"确定"按钮保存。如取消本次选课,可点击"取消", 重新选课。

|   |          | 方素              |          |     |          | <u>公选</u> i | <u></u> |             |       |                  |      |          |          |                             |              |       |    |       |           |     |     |   |
|---|----------|-----------------|----------|-----|----------|-------------|---------|-------------|-------|------------------|------|----------|----------|-----------------------------|--------------|-------|----|-------|-----------|-----|-----|---|
| I | 本学期课程    | (它学期课程          |          |     |          |             |         |             |       |                  |      | ~        |          |                             |              |       |    |       | ^         |     |     |   |
|   | ant- day | <u>م</u>        |          |     |          |             |         |             |       |                  |      |          |          |                             | i≒:          | [張序]  | ₩. | (景方   |           |     |     | - |
|   | 2017     | 计划学年学期          | 课程号      | 课序号 | 课程名      | 课余量         | 学分      | 学分 数 师      |       | <b>考试</b> 类<br>型 | 法课模式 | 选课控<br>制 | 选课备<br>注 | 选课限制说明                      | 周次           | 星期 节次 |    | 节数 校区 |           | 教学楼 | 教室  |   |
|   |          | )20-2021学年秋季学期  | 07301128 | 01  | 结构设计软件   | 62          | 1.5     | 赵天雁*        | 任选    | 考查               | 直选式  | 可选可<br>遇 |          | <u>允许系所专业</u><br><u>土木土</u> |              |       |    |       |           |     |     |   |
|   |          | )20-2021学年秋季学期  | 07301134 | 01  | 结构无损检测   | 65          | 1.5     | 宋志伟 *       | 任选    | 考查               | 直选式  | 可选可<br>退 |          | <u>允许系所专业</u><br><u>土木土</u> | 1-7          | 2     | 5  | 2     | 金石滩校<br>区 | А   | 309 |   |
|   | ✓ 2      |                 | 47004400 |     |          |             | 2.0     | 石           | 10.14 | ه. به            | ***  | 可选可      |          | 全许修法学习                      | 1,3,7,9,11周上 | 4     | 5  | 2     | 金石滩校区     | в   | 403 |   |
|   |          | 2020-2021季年秋季季期 | 47301103 | 01  | 土木工程施工组织 | 55          | 2.0     | 89:<br>*    | 限选    | 考试               | 重远式  | 退        |          | 主修                          | 1-12         | 1     | 1  | 2     | 金石滩校<br>区 | с   | 305 |   |
|   |          | 2020-2021学年秋季学期 | 47301119 | 01  | 工程造价     | 57          | 2.0     | 许<br>輝<br>* | 限选    | 考查               | 直选式  | 可选可<br>退 |          | <u>允许系所专业</u><br><u>土木土</u> | 1-11         | 2     | 1  | 2     | 金石滩校<br>区 | А   | 308 |   |
|   |          | 2020-2021学年秋季学期 | 47301130 | 01  | 工程造价实验   | 124         | 1.0     | 张小爽*        | 任选    | 考查               | 直选式  | 可选可<br>退 |          | <u>允许素所专业</u><br><u>土术土</u> |              |       |    |       |           |     |     |   |
|   |          | 2020-2021学年秋季学期 | 47301146 | 01  | 结构方案设计   | 129         | 1.0     | 谭素杰*        | 任选    | 考查               | 直选式  | 可选可退     |          | <u>允许修读类型</u><br>主修         |              |       |    |       |           |     |     |   |
|   |          | 2020-2021学年秋季学期 | 47301147 | 01  | 建筑工程设计评审 | 121         | 1.0     | 谭豪杰*        | 任选    | 考查               | 直选式  | 可选可退     |          | <u>允许修读类型</u><br>主修         |              |       |    |       |           |     |     |   |
| 1 |          |                 |          |     |          |             |         | 赵王          |       |                  |      | चः≠ व    |          | 41年6月2年4号第1                 |              |       |    |       |           |     |     | ľ |

💼 确定

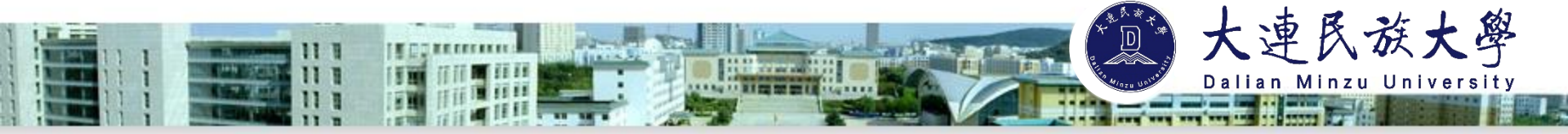

### 关于选课组的具体说明

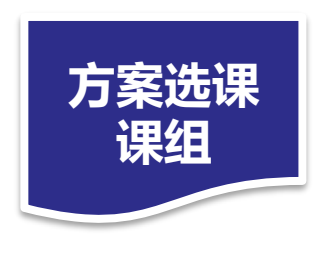

选本专业开设课程的课组。本专业本年级开设的课程在"本学期课程"中选择;本专业其他年级开设的课程在"其他学期课程"中选择。

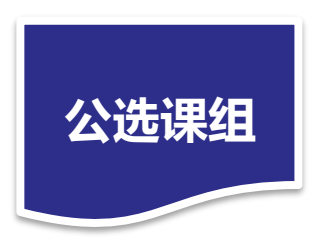

包含大学体育、大学英语、通识教育选修课、任选课组。本人可根据 兴趣、特长、综合考虑上课时间、授课教师等因素,进行选课。 任选课组可以查询本学期全校开设的全部课程(包括重修课程)。可 根据"开课单位"查出拟选择的课程,也可查关键字段、课程号进行选课。

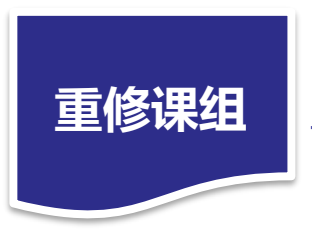

学生选本专业方案内重修课的课组。通过输入重修课程的课程号、 课序号搜索后,进行选课。

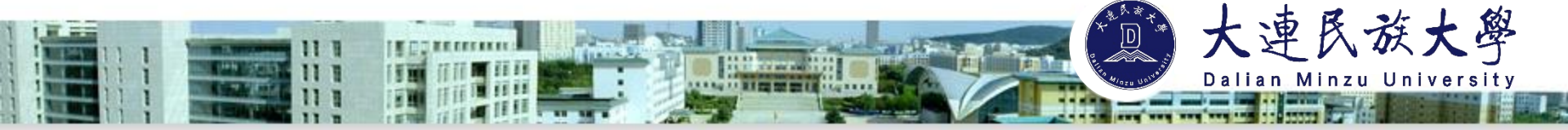

确认选课 四、

选课结束后,须在规定时限内点击"已选课程删除或确认",点击"核对选课数据"-" 确认选课"/"放弃选课"对所选课程进行最终确认。如有选错课或其他原因需要退课,可以 在此处进行退课操作。

慎重选择"放弃选课",一旦选择放弃,确认后将正式删除该课程,也就意味着真正退出 该门课程。

| <b>理论选</b><br>选课<br>选课 | <b>課</b><br>公告<br>方案 | ^   | 选课学年学 | <b>:期:</b> 2020-2021学年秋(两学期) ▼ | 🔍 查询     |            |       |          |        |                |      |       |  |
|------------------------|----------------------|-----|-------|--------------------------------|----------|------------|-------|----------|--------|----------------|------|-------|--|
| 已选已选                   | 课程<br>课程册除或硕         | 航人  | 一可核对  | 近课阶段<br>学年学3                   | 例        | 选课阶        | ġ     | 校末       | 核对操作   |                |      |       |  |
| 禾选                     | 中,已删除说               | 果程  |       | 2020-2021学年初                   | 帙(两学期)   | 选课         |       | Ŧ        | 核对选课数据 |                |      |       |  |
|                        |                      |     |       |                                |          | 大连民族大学选词   | 果学生本人 | 确认环节     |        |                |      |       |  |
|                        | 学号                   | 姓名  |       | 争不                             | 课程号      | 课程名称       | 学分    | 课程类型     | 修读方式   | 选课时间           | 退选按钮 | 核对确认  |  |
|                        | 2017111122           | 孙胜闾 |       | 土木工程                           | 47301151 | 专业外语(英语)   | 1.5   | 专业教育平台课程 | 正常     | 20200831132151 | ★删除  | 已经核对过 |  |
|                        | 2017111122           | 孙胜闯 |       | 土木工程                           | 07301117 | 公路施工组织与概预算 | 2.0   | 专业教育平台课程 | 正常     | 20200730192637 | ★删除  | 已经核对过 |  |
|                        | 2017111122           | 孙胜闯 |       | 土木工程                           | 07301106 | 工程结构试验     | 1.5   | 专业教育平台课程 | 正常     | 20200724174658 | ★删除  | 已经核对过 |  |
|                        | 2017111122           | 孙胜闾 |       | 土木工程                           | 07401115 | 公路施工组织课程设计 | 1.0   | 集中性实践环节  | 正常     | 20200730192638 | ★删除  | 已经核对过 |  |
|                        | 2017111122           | 孙胜闾 |       | 土木工程                           | 47301131 | 道路工程测试技术   | 1.5   | 专业教育平台课程 | 正常     | 20200803201529 | ★删除  | 已经核对过 |  |
|                        | 2017111122           | 孙胜闾 |       | 土木工程                           | 07301130 | 桥梁设计软件     | 1.5   | 专业教育平台课程 | 正常     | 20200730192638 | ★删除  | 已经核对过 |  |

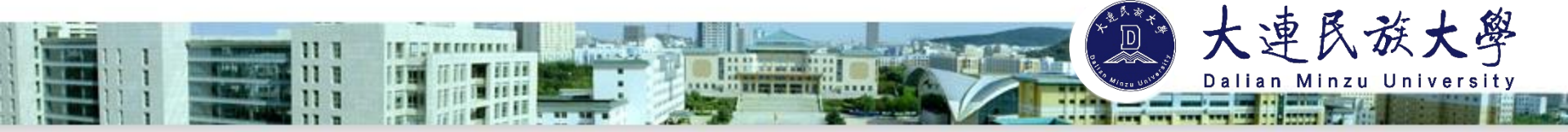

五、查看课表

已经选择的课程会进入到"本学期课表",学生可与班级课表进行比对确认无误后按课表所列课程进行修读。

| - MILLAND                                      | 选课结                                 | 果(已安排时间地点     | )                                                                                           |                |                    |         |      |      |      |          |                   |             |        |             |    |       | 2020年 | 09月17日10时43 |
|------------------------------------------------|-------------------------------------|---------------|---------------------------------------------------------------------------------------------|----------------|--------------------|---------|------|------|------|----------|-------------------|-------------|--------|-------------|----|-------|-------|-------------|
| 理论选课 ^                                         |                                     |               |                                                                                             |                | 星期一                |         | 星期二  |      | 星期   | <u> </u> | 1                 | 1期四         |        | 星期五         |    | 呈期六   |       | 星期日         |
| 选课公告                                           |                                     | 第1节(08:30-09: | 10)                                                                                         |                |                    |         |      |      |      |          |                   |             |        |             |    |       |       |             |
| 洗油卡车                                           |                                     | 第2节(09:20-10: | 00)                                                                                         |                |                    |         |      |      |      |          |                   |             |        |             |    |       |       |             |
| 超床力来                                           | 上午                                  | 第3节(10:20-11: | 00)                                                                                         |                |                    |         |      |      |      |          |                   |             |        |             |    |       |       |             |
| 三、この正式には「「」「「」」「」「」」「」」「」」「」」「」」「」」「」」「」」」「」」」 |                                     | 第4节(11:10-11: | 50)                                                                                         |                |                    |         |      |      |      |          |                   |             |        |             |    |       |       |             |
| 已洗课程删除或确认                                      |                                     |               |                                                                                             |                |                    |         |      |      |      |          |                   |             |        |             |    |       |       |             |
|                                                |                                     |               |                                                                                             | 工程结核           | 向试验 01(金石渊         | 較区      |      |      |      | 午休       |                   |             | 道路工程:  | 则试技术 01(金石  | 滩校 |       |       |             |
| 未远中,口册陈诔柱                                      |                                     | 第5节(13:30-14: | 10)                                                                                         | B303)<br>丁程(法) | 5.210 01(全工業       | ±4/2 1√ |      |      |      |          |                   |             | 区A337) | N+강남북 01(수고 |    |       |       |             |
|                                                |                                     | 第6节(14:20-15: | 00)                                                                                         | B303)          | 9 m/3∞_0 i (∞. n % | FIX.12  |      |      |      |          |                   |             | 区A337) |             |    |       |       |             |
| 本字期课表 ^                                        | 下午                                  | 第7节(15:20-16: | 00)                                                                                         |                |                    |         |      |      |      |          | 专业介语 (共<br>区A333) | 语)_02(金石)雕权 |        |             |    |       |       |             |
| 本学期课表                                          |                                     | 第8节(16:10-16: | 50)                                                                                         |                |                    |         |      |      |      |          | 专业外语(英<br>区A333)  | 语)_02(金石滩校  |        |             |    |       |       |             |
|                                                |                                     | -             |                                                                                             |                |                    |         |      |      |      |          |                   |             |        |             |    |       |       |             |
|                                                | ┛                                   |               |                                                                                             |                |                    |         |      |      |      | 晚饭       |                   |             |        |             |    |       |       |             |
|                                                |                                     | 第9节(18:30-19: | 10)                                                                                         |                |                    |         |      |      |      |          |                   |             |        |             |    |       |       |             |
|                                                |                                     | 第10节(19:20-20 | ):00)                                                                                       |                |                    |         |      |      |      |          |                   |             |        |             |    |       |       |             |
|                                                | 晚上                                  | 第11节(20:10-20 | 0:50)                                                                                       | _              |                    |         |      |      |      |          |                   |             |        |             |    |       |       |             |
|                                                |                                     | 第12节(21:00-21 | 1:40)                                                                                       |                |                    |         |      |      |      |          |                   |             |        |             |    |       |       |             |
|                                                | 培养<br>方案                            | 课程号           | 课程名                                                                                         | 课序号            | 学分                 | 课程属性    | 考试类型 | 教师   | 大纲日历 | 修读方式     | 选课状态              | 周次          | 星期     | 节次          | 节数 | 校区    | 数学楼   | 教室          |
|                                                | 2017<br>级土<br>木<br>程<br>坊<br>方<br>家 | 47301151      | ·<br>·<br>·<br>·<br>·<br>·<br>·<br>·<br>·<br>·<br>·<br>·<br>·<br>·<br>·<br>·<br>·<br>·<br>· | 2              | 1.5                | 任选      | 考查   | 李继野* | 312  | 正常       | 选中                | 1-13        | 4      | 7           | 2  | 金石滩校区 | A     | 333         |
|                                                | 2017<br>级土<br>和<br>相<br>养<br>案      | 07301117      | べ<br>送施<br>工組<br>気与<br>概預<br>算<br>の                                                         | 1              | 2.0                | 限选      | 考查   | 李新乐* | 112  | 正常       | 选中                |             |        |             |    |       |       |             |
|                                                | 2017<br>45 +                        | 7             | *5                                                                                          |                |                    |         |      |      |      |          |                   |             |        |             |    |       |       |             |

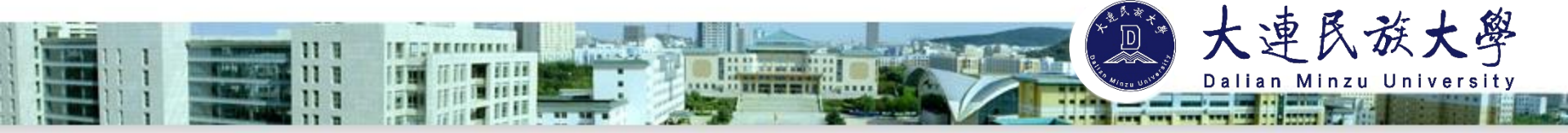

## 六、注销并退出

#### 选课结束后,点击右上角"注销"退出系统。不要直接关闭浏览器,以免影响选课结果。

| URP 综合教务系     | 领   | 我需   | 溜意 个人管理          | 选课管理 | 教学评估 | 考务管理 | 教学资源 | 综合查询 |     |     |  |     |  |     | 欢迎光临      |        | 销   |
|---------------|-----|------|------------------|------|------|------|------|------|-----|-----|--|-----|--|-----|-----------|--------|-----|
| 理论选课          | ^43 | 选课结果 | (已安排时间地点)        |      |      |      |      |      |     |     |  |     |  | 20  | 20年09月17日 | 10时43分 | ~ ~ |
| 选课公告<br>选课方案  | [   |      |                  |      | 星期一  |      | 星期二  |      | 星期三 | 星期四 |  | 星期五 |  | 星期六 |           |        |     |
| 已选课程          |     |      | 第1节(08:30-09:10) |      |      |      |      |      |     |     |  |     |  |     |           |        |     |
| 已选课程册除或确认<br> |     |      | 第2节(09:20-10:00) |      |      |      |      |      |     |     |  |     |  |     |           |        |     |
| 未选甲,已删除课程     |     | 上午   | 第3节(10:20-11:00) |      |      |      |      |      |     |     |  |     |  |     |           | _      |     |
| 本学期课表         | ^   |      | 第4节(11:10-11:50) |      |      |      |      |      |     |     |  |     |  |     |           | _      |     |
| 本字期课表         |     |      |                  |      |      |      |      |      |     |     |  |     |  |     |           |        |     |

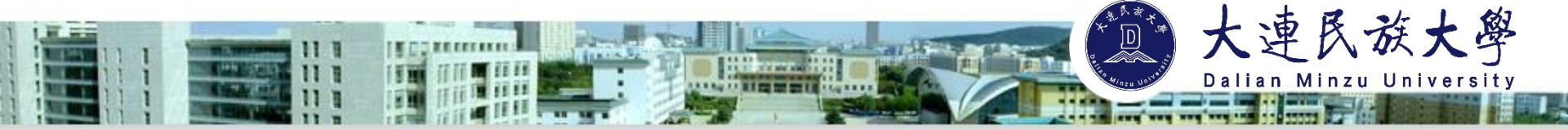

## 选课常见问题

#### ★ 选课密码忘记了怎么办?

初始密码为身份证后八位。后续如有密码问题,可以联系学校网络中心相关工作人员。 请同学们妥善保管密码,避免密码泄露。

#### ★ 如何看到全校开设的所有课程?

学生可进入"公选课"-"任选课组"模块,按照学院搜索全校课程。也可根据需要输入相应字段,或在搜索栏输入课程相应"课程号"、"课序号"查找课程进行选课。

#### ★ 课程成绩不理想可以申请复修吗?

在课程号相同的前提下,可再次选课修读任何已修读课程(选课不冲突的情况下), 但所修课程都将在成绩单上体现"复修"字样。

#### ★选了课程忘记上课了,还能退课吗?

不能,选课开放时间内,同学们可以自由选课、退课。但在选课关闭以后,为了保持 选课数据稳定,不可以再进行选课操作。因此请同学位务必认真核对选课结果,按时上课 ,对所选课程负责。

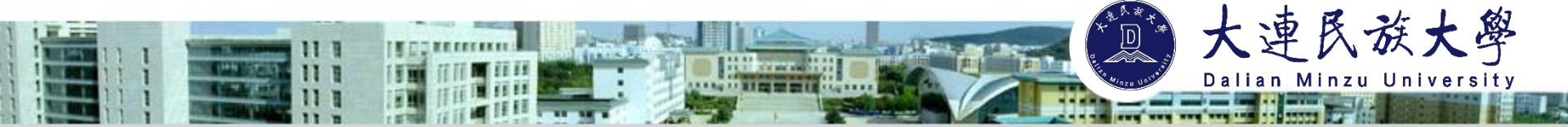

#### ★ 一直在上课但是期末发现未选课,还能补选吗?

不能,每学期的选课阶段内才可以选课,具体关注每学期选课通知。漏选、学分不足 未及时补修将不能按期毕业,请同学位务必认真核对选课结果,认真对待每一次选课。

#### ★ 应该从哪里获得选课信息?

每学期末教务处发布选课公告、本科生选课手册及本科生选课指南。选课分为正选阶段、补退选阶段、手工补退选阶段,学生每学期应在规定选课时间内登录综合教务管理 系统自主选课。

#### ★ 什么是手工选课?

手工选课一般是在每学期补退选结束后,由各学院教学秘书为学生处理因休学、保留学籍、复学、转专业选课冲突、重修冲突等原因发生的课程补退选。因以上原因无法选课的,可在学院申请手工补退选。不符合以上条件的须自行选课。

#### ★ 选课过程中遇到自己解决不了的问题,应该怎么办?

有任何选课问题可以先向学生所在学院的工作人员反馈,院系和教务处都可以提供 咨询和帮助。祝同学们选课、学业顺利!